# 青海省远程异地开标系统操作手册(投标人)

- 一、登录系统
- 1.1. 访问公共资源交易网,点击【远程开标】打开登录链接。

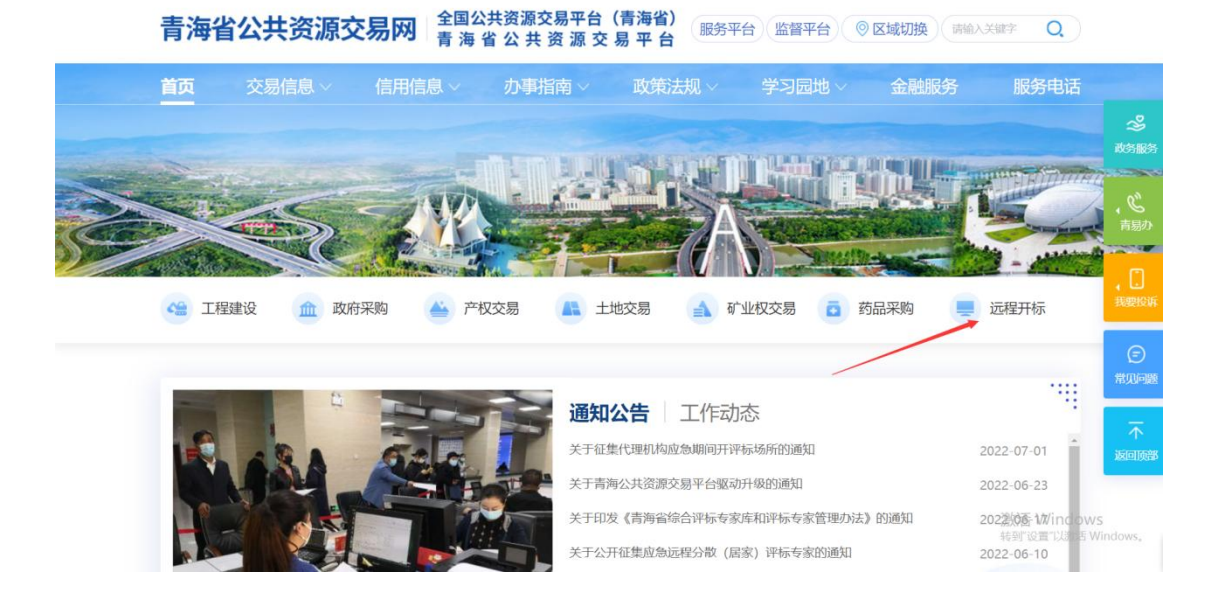

## 也可以直接在浏览器中输入地址:

https://www.qhggzyjy.gov.cn/Bid0pening

1.2. 选择对应的身份登录系统

| 青海省不见面开标 | 大厅测试系统                                                                                                    |                        |                                |
|----------|----------------------------------------------------------------------------------------------------|------------------------|--------------------------------|
| 3        | 海有不见。                                                                                                    | 这边使用<br>D升标入方          | 则承玉统                           |
|          | <ul> <li>● 青海省不见…</li> <li>第高音音音音器</li> <li>記标代理</li> <li>投标人</li> <li>招标人</li> <li>登林人</li> <li>空域人</li> <li>交易中心</li> <li>O C</li> <li>C</li> </ul> | 所認識登録<br>用户名登录<br>输入密码 | X<br>五不登录<br>以游客会分观看开标<br>立即现有 |

二、参加在线开标

2.1. 进入开标项目

系统会在每天 00:00 自动同步当日项目,故只有开标当天登录后,才 可以看到今日开标的项目。点击即可

| 项目交易类型 💙 图标展示 🍼                                                                                                    | ③ 今日开标项目                                                                                | 6 历史开标项目 |
|----------------------------------------------------------------------------------------------------|-----------------------------------------------------------------------------------------|----------|
| 项目交易类型 〉 图标展示 〉                                                                                                    |                                                                                         |          |
| 等待                                                                                                    |                                                                                         |          |
| 日前の1000076001007001004     日前の100076001007001004     「「「「」」」     「「」」     「「」」     「「」」     「「」」     「「」」     「「」」     「「」」     「「」」     「「」」     「「」」     「「」」     「「」」     「「」」     「「」」     「「」」     「「」」     「「」     「「」     「「」     「「」     「「」     「「」     「「」     「「」     「「」     「「」     「「」     「「」     「「」     「「」     「「」     「「」     「「」     「「」     「「」     「「」     「「」     「「」     「「」     「「」     「「」     「「」     「「」     「「」     「「」     「「」     「「」     「「」     「「」     「「」     「「」     「「」     「「」     「「」     「「」     「「」     「「」     「「」     「「」     「「」     「「」     「「」     「「」     「「」     「「」     「「」     「「」     「「」     「「」     「「」     「「」     「「」     「「」     「「」     「「」     「「」     「「」     「「」     「「」     「「」     「「」     「「」     「「」     「「」     「「」     「「」     「「」     「「」     「「」     「「」     「「」     「「」     「「」     「「」     「「」     「「」     「「」     「「」     「「」     「「」     「「」     「「」     「「」     「「」     「「」     「「」     「「」     「「」     「「」     「「」     「「」     「「」     「「」     「「」     「「」     「「」     「「」     「「」     「「」     「「」     「「」     「「」     「「」     「「」     「「」     「「」     「」     「「」     「「」     「「」     「」     「「」     「」     「」     「「」     「「」     「「」     「「」     「「」     「「」     「」     「「」     「」     「「」     「「」     「「」     「「」     「」     「」     「「」     「「」     「「」     「「」     「」     「」     「」     「「」     「     「」     「「」     「」     「「」     「」     「「」     「」     「」     「」     「」     「「」     「」     「「」     「     「」     「     「」     「      「」     「     「      「      「      「      「      「      「      「      「      「      「      「      「      「      「      「      「      「      「      「      「      「      「      「      「      「      「      「      「      「      「      「      「      「      「      「      「      「      「      「        「 | F6301000076001007001001 标段名称: xil测试项目0629第02号标段一(后审,实体招标,移动投标) 主持人:青海省建筑有限公司            |          |
| <ul> <li>■ 开标室</li> <li>● 项目开始时间</li> <li>黄南州公共・・・</li> <li>2022-07-05 11:29</li> </ul>                                                                                                    | <ul> <li>■ 开标室</li> <li>● 项目开始时间</li> <li>黄南州公共・・・</li> <li>2022-07-05 14:33</li> </ul> |          |

2.2. 阅读开标流程提示,了解本项目开标流程

| 青海省不!<br>17:44:58 | 见面开标大厅测试系统<br>8 2022-07-05          | 标        | 段名称: xjl测试项目06<br>段编号: E6301000076 | 29第02 <sup>4</sup><br>001007 | 号 标段四(双信封,全移<br>001004              | 动ca) | 切换标段               |          | 快捷菜单                                |   |
|-------------------|-------------------------------------|----------|------------------------------------|------------------------------|-------------------------------------|------|--------------------|----------|-------------------------------------|---|
| 🥶 等待开标            | 开标流程                                |          |                                    |                              |                                     | -    |                    |          |                                     |   |
|                   | 」 等待开标                              | <b>→</b> | 2 查看投标人                            | •                            | 3 技术标解密                             | •    | <sup>4</sup> 技术标导入 | <b>→</b> | 5 技术标唱标                             | 1 |
|                   | 欢迎各位参加网上开<br>标。开标会期间请保<br>持在线,关注开标进 |          | 查看投标人                              |                              | 请主持人点击按钮开<br>启投标人解密。开启<br>后,请各投标单位及 |      | 请主持人导入标书文<br>件!    |          | 正在唱标,请各人员<br>耐心等待!                  | 3 |
|                   |                                     |          |                                    |                              |                                     |      |                    |          | +                                   |   |
|                   | 10 经济标导入                            | ÷        | 9 经济标解密                            | ÷                            | 8 公布通过单位                            | ←    | 7 经济标等待开标          | +        | 6 技术标开标结束                           |   |
|                   | 请主持人导入经济标<br>标书文件1                  |          | 请主持人点击按钮开<br>启投标人解密,需要<br>解密的投标人点  |                              | 公布通过单位                              |      | 经济标等待开标            |          | 技术标开标结束。请<br>投标单位耐心等待,<br>稍后将进行经济标开 |   |
|                   |                                     |          |                                    |                              |                                     |      |                    |          |                                     |   |
|                   |                                     |          |                                    | 我已                           | 阅读                                  | 取消   |                    |          |                                     |   |

2.3. 投标单位解密

投标人关注公告栏流程提示,进行相应环节操作。

| ●         並木坊旅宿         ②         技术坊城宿         ③         技术坊城宿         ③         技术坊城宿         ③         社次共: 3 家单位需要解密, 日解密: 0 家         ○         公         公         ○         公         ○         公         ○         公         ○         公         ○         ○         ○         ○         ○         ○         ○         ○         ○         ○         ○         ○         ○         ○         ○         ○         ○         ○         ○         ○         ○         ○         ○         ○         ○         ○                                                                                |                     | 青海省不见面开标大厅》<br>17:56:56 2022-07-05 | 则试系统<br>5        | 标段名称: xjl测试项 <br>标段编号: E6301000 | 目0629第02号 标段四<br>1076001007001004 | (双信封,全移动ca)  | 切换标段                | 快捷菜单 ~ 标段列表 ~ 🔒                                                                                                    |
|----------------------------------------------------------------------------------------------------|---------------------|------------------------------------|------------------|---------------------------------|-----------------------------------|--------------|---------------------|----------------------------------------------------------------------------------------------------|
| 對魚封詞 00:57:20       图核展示       此次共:3家单位需要解串, 日朝密:0案         单位提案       朱述子提案       (1) 共3%         序号       段标单位集密       與林里伯爾密討圖       最終解密         1       水川調试企业01       朱解密       最終解密         2       测试过期证书能否使用       未解密          3       新点测试6       朱解密          3       新点测试6       朱解密          -       上述目標           -       日本解密           -       新点测试金(1)       朱解密          -       小調試金(1)       朱解密          -       新点测试金(1)       朱解密           -       -       -            3       新点型测试6       朱解密              -       -       -       -                                        <                                                                                                    | < 🕳 🥶 🗄             | 未有解密                               | ★★ 技术标号入         | 1                               | 技术标唱标                             | <b>8</b> #   | 术标开标结束              | 8 经济标等待开标 8 公布通过                                                                                                    |
| 序号         投标单位解卷         資料等         通貨算書         通貨算書         通貨算書         算具算書         算具算書         算具算書         算具算書         算具算書         算具算書         算具算書         算具算書         算具算書         算具算書         算具算書         算具算書         算具算書         算具算書         算具算書         算具算書         算具 目         算具 目         算具 目         算具 目         算具 目         算具 目         算具 目         算具 目         算         算具 目         算         算具 目         算         算具 目         算         算具 目         算         算具 目         算         算具 目         算         算具 目         算         算具 目         算         算具 目         算         算具 目         算         算具 目         算         算具 目         算         算         <                                  | <b>剩余时间</b><br>单位提索 | 00:57:20                           | 日标展示 ♥ 列表展示<br>Q |                                 |                                   | 此次共: 3家单位需要解 | 密, 已解密: 0家<br>1 共3条 | 公告栏 群聯                                                                                                    |
| 1       水川河は企业01       米解密       未解密         2       源は江湖正寺総古使用       朱解密       未解密         3       新点潮試6       米解密       未解密         ・       「日本市       本解密       一         ・       「日本市       本解密       一         ・       「日本市       本解密       ・         ・       「日本市       日本市       日本市         ・       「日本市       日本市       日本市         ・       「日本市       日本市       日本市         ・       「日本市       日本市       日本市         ・       「日本市       日本市       日本市         ・       「日本市       日本市       日本市         ・       「日本市       日本市       日本市         ・       「日本市       日本市       日本市         ・       「日本市       日本市       日本市         ・       日本市       日本市       日本市       日本市         ・       日本市       日本市       日本市       日本市       日本市         ・       日本市       日本市       日本市       日本市       日本       日本       日本       日本       日本       日本       日本       日本       日本       日本       日本       日本       日本       日本       日本                                                                                                    | 序号                  | 投标单位名称                             |                  | 投标单位解密                          | 投标单位解密时间                          | 最终解密         | 最终解密时间              | 查看投标人<br>▶ 下一阶段:技术标解密                                                                                                    |
| 2 激減过期证书能否使用         未解密         未解密          当 新点测试6         未解密         未解密         月 日日日         月 日日日         月 日日         月 日日         月 日日         月 日日         月 日日         月 日日         月 日日         月 日日         月 日日         月 日日         月 日         月 日 | 1                   | xjl测试企业01                          |                  | 未解密                             |                                   | 未解密          |                     | 系统提示 2022-07-05 17:49:55                                                                                                    |
| 3 新点測试6         未解器         未解器           3 新点測试6         未解器         未解器           3 新点測试6         未解器         ● 系統提示 2022-07-05 17:50:27           > 当局別派: 宣音登後人<br>提该开标         ● 当局別派: 宣音登後人<br>提该开标           ④ 新聞法: 古台道人         ● 新聞所完: 法不标期           道林/成曲教授研究の: 本利人可能大概率の         ● 注利/成曲教授研究院: 新司録人未需要のの: 本利人可能依頼部<br>同一所有数人展示完成の: 本利人可能依頼部           ● 下一術家: 技术時令人                                                                                                    | 2                   | 测试过期证书能否使用                         |                  | 未解密                             |                                   | 未解密          |                     | ▶ 当前阶段:查看投标人<br>工作已新确                                                                                                    |
| <b>1 1 </b>                                                                                                    | 3                   | 新点测试6                              |                  | ±₩£                             | /                                 | 未解世          |                     | <ul> <li>新焼炭原、2022.07.05.17.50.27</li> <li>当期約所: 変有股後入<br/>成故开标</li> <li>新焼炭原、2022.07.05.17.54.01</li> <li>当筋防治: 花木材基礎<br/>現在支援等可回型時、商長投払人業範疇成功,主持人可能长振電時<br/>前、所有股後人施電売成成,商品加強人批重解電<br/>前、所有股後人構築力成。</li> <li>予一約記: 技术核多入</li> <li>予告強進取有限公司測试 2022.07.05.17.54:16</li> <li>开始股核人解電:</li> </ul> |

# 输入 CA 锁密码

| 青海省不见面开 <sup>;</sup><br><b>18:22:00 2022</b> | 标大厅测试系统<br>- <b>-07-05</b>                 | 标段名称: xjl测试项目0629第02号 标段<br>标段编号: E630100007600100700100 | 四(双信封,全移动ca)<br>4   |
|----------------------------------------------|--------------------------------------------|----------------------------------------------------------|---------------------|
| 〈 💻 🚥 技术标解密                                  | 技术标导入                                      | 8 技术标唱标                                                  | 8 技术标开标结束           |
| <u>剩余时间 00:32:16</u><br>单位握素 关键字技术           | <ul> <li>☑ 图标展示 列表展</li> <li>Q,</li> </ul> | π                                                        | 此次共:3家单位需要解密,已解密: 🛛 |
|                                              |                                            |                                                          |                     |
| 刘国营企业01                                      |                                            | 解密剩余时间                                                   |                     |
|                                              | 0                                          | 0:32:16                                                  |                     |
|                                              | 请输入PIN密码:                                  | ~                                                        |                     |
|                                              |                                            | 解密                                                       |                     |
|                                              |                                            |                                                          |                     |
|                                              |                                            |                                                          |                     |

2.4. 唱标

所有投标文件导入成功后,投标人在线查看结果,如有异议可在线提出。

|              | 青海省不<br>18:32:4 | 见面开标大厅测试系统<br>9 2022-07-05 | 标段名称: xjl测试项目0629<br>标段编号: E63010000760 | 第02号 标段四(双信封,全移动ca)<br>1007001004 | 切换标段   | 快捷菜单 ~ 标段列表 ~ 🤱                                                                                              |
|--------------|-----------------|----------------------------|-----------------------------------------|-----------------------------------|--------|----------------------------------------------------------------------------------------------------|
| < <b>— 😳</b> | 技术标唱标           | 技术标开                       | <b>乐结束</b>                              | 经济标等待开标                           | 公布通过单位 | 3 经济标期费 8 经济标                                                                                                |
| 单位搜索         | 关键字搜索           | ٩                          | 公布开标结果                                  |                                   | 1 ±3 * | 公告栏 群聯 Q<br>密,若解密时间已到,结我移人未刻密成功,主持人可延长解密时<br>同!所有我客人刻密定成后,再由招称人批量解密。<br>下一阶段:技术标号入                           |
|              | 序号              | 投标单位                       | 各称                                      | 勘察设计服务期限                          | 香注     | ③ 测试过期证书能否使用 2022-07-05 18:22:37<br>82座 #2101                                                                |
| 1            |                 | xjl测试企业01<br>测试过期证书能否使用    |                                         | 11                                | 备注备注   | 新点测试6 2022-07-05 18:25:03                                                                                    |
| 3            |                 | 新点测试6                      |                                         | 11                                | 备注     | 解密成功!<br>③ 刘渊调试金业01 2022-07-05 18:26:00<br>解密成功!                                                             |
|              |                 |                            |                                         |                                   | / 1    | <ul> <li>● 系統提示 2022-07-05 18:28:55</li> <li>● 当局所指: 技术标号入<br/>请主持人与人标书文件!</li> <li>▶ 下一阶段: 技术邮唱标</li> </ul> |
|              |                 |                            |                                         |                                   |        |                                                                                                    |
|              | _               |                            |                                         |                                   |        | Q.异议查看                                                                                                    |

### 2.5. 开标结束

如各交易主体对开标无异议,代理机构点击开标结束,本阶段开标工作结束。

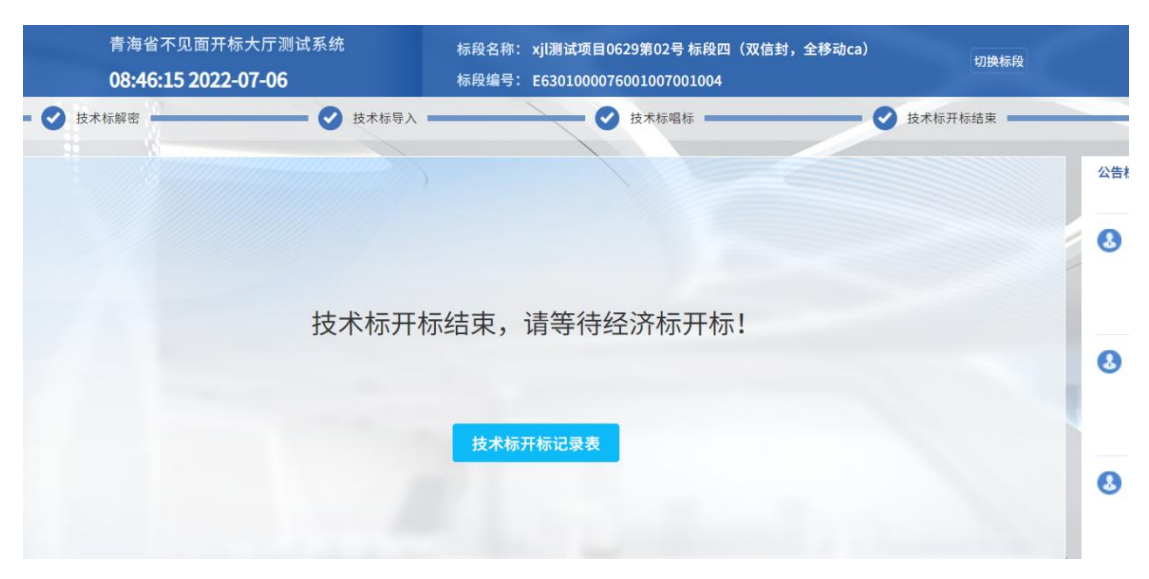

- 三、其他功能
- 3.1. 在线提交异议

| 投标人若对开标过程有异议,可 | 「以在线提交。 |
|----------------|---------|
|----------------|---------|

| 异议内容:  | 请输入内容                                                     | 唱标                         |
|--------|-----------------------------------------------------------|----------------------------|
|        |                                                           | 5 18:30:05                 |
|        |                                                           | 唱标                         |
|        | 0/200                                                     | 900号行:<br>开标结束             |
| 依据和理由: | 请输入内容                                                     | F 10-22-4F                 |
|        |                                                           | 5 16.55.45<br>开标结束         |
|        | <b>0</b> /200                                             | ≹标单位耐心等待,稍后将进行经济标开<br>等待开标 |
| 附件:;;  | <sub>最多</sub> 上传3个,支持jpeg,png,jpg,doc,docx,pdf格式,单文件最大3M。 | 5 18:35:06                 |
|        | A 5±1+#                                                   | 等待开标                       |
|        | ATTEN CO.                                                 | 过单位                        |
|        |                                                           | -07-05 18:36:18            |
|        | 临时保存 提文异议                                                 |                            |
|        |                                                           | 图试 2022-07-05 18:40:14     |
|        | 回复了xjt                                                    | 測试企业01提出的异议                |

3.2. 群聊与私聊

若代理机构开启了群聊或私聊功能,则各交易主体可在线进行文字交流。

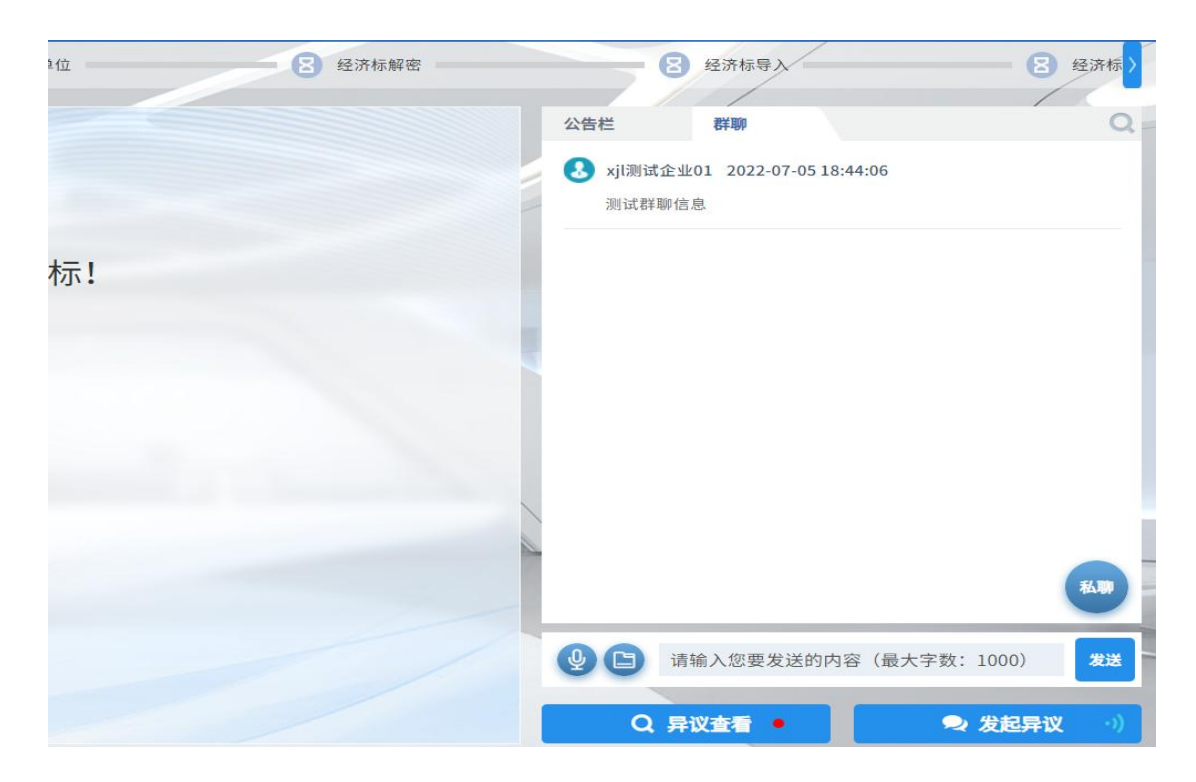

#### 相关提示

各投标人:

近期因 CA 数字证书遗失、损坏、更换、续期等补办后未进行相应操作,影响了开标、投标、评标活动的正常进行,现将有关事项温馨提示如下:

一、投标人应妥善保管 CA 数字证书,由于投标文件加密和解密 均须用同一把 CA 数字证书介质,因此当出现 CA 数字证书遗失、损坏、 更换、续期等情况都会导致投标文件无法解密。

二、如果出现"CA数字证书到期后重新续期、CA数字证书因遗 失、损坏、企业信息变更等"情况时,投标人应当仔细梳理原 CA数 字证书所编制的在投标截止时间之前上传的投标文件,用新领取的 CA数字证书在投标截止时间之前,重新生成投标文件并递交。